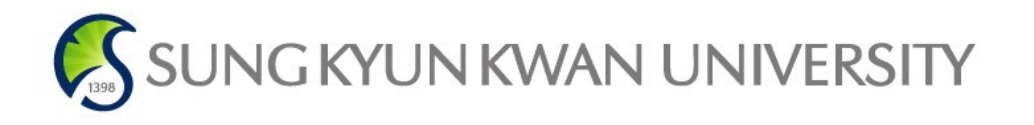

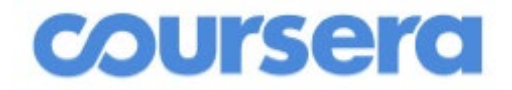

# 코세라 및 UDEMY 창의시간 인증 신청 매뉴얼

1

① 코세라 수료증 발급

코세라 홈페이지 메인화면 우측 상단 이름 아래의 옵션에서 성취도로 들어가기

 "내 이름 확인" 클릭
 성과 이름 입력 (한글) → "Submit" 클릭

| course  | <ul> <li>(2)</li> <li>(2)</li> <li>(2)</li> </ul>                                                                     | 포엔터프라이즈 (For Enterprise) 홍길동 ~    |
|---------|----------------------------------------------------------------------------------------------------|-----------------------------------|
|         | 이름 확인<br>강좌 또는 특화 과정 완료 시 수료중을 받을 수 있으려면 실명을 확인하셔야 합니다.<br>Coursera 카탈로그 살펴보                                          | 1 내이름 확인                          |
| courser | ସ   © ⊙                                                                                                    | 포 엔터프라이즈 (For Enterprise) 홍길동 : ~ |
| 2       | 이름 변경 요청<br>실명을 입력하십시오. 귀하의 수료증 및 자격증에 표시될 이름입니다. 신원을 확인<br>으로 정부가 발급한 신분증의 이름과 일치하는지 확인해 주십시오.<br>이름<br>길동<br>성<br>통 | 인하기 위해 연락을 드릴 수 있으                |
|         |                                                                                                    | Submit                            |

## ① 코세라 수료증 발급

3. 수료한 수업의 <u>미수시간</u> 확인

- \* '완료하는데 소요되는 시간' 을 기준으로 12시간 이상인 강의만 인정됨
- ※ 4시간짜리 1과목, 8시간짜리 1과목을 들었을 경우, 인정 불가
- ※ 완료 소요시간이 12시간 이상인 과목의 경우, 시간과 상관없이 일괄 12시간으로 인정

| Blockchain Basics                                                                                                    | ×<br>제공자:<br><b>ॼ</b>                           |
|----------------------------------------------------------------------------------------------------|-------------------------------------------------|
| 강좌로 이동 🗍 나중을 위해 저장                                                                                                    | <b>9997개의 강좌를</b> 수강할 수 있습니다.                   |
| 후원: Sungkyunkwan University                                                                                                    |                                                 |
| 이 강좌에 대하여<br>This first course of the Blockchain specialization provides a broad overview of the essential                                                                                                    | 공유 가능한 수료증           완료 시 수료증 획득                |
| concepts of blockchain technology – by initially exploring the Bitcoin protocol followed by the Ethereum protocol – to lay the foundation necessary for developing applications and programming. You will be equipped with the knowledge needed to create nodes on your personal Ethereum blockchain. create accounts. unlock accounts. mine. transact. transfer 모두 표시 | 100% 온라인<br>지금 바로 시작해 나만의 일정에 따라 학<br>습을 진행하세요. |
|                                                                                                    | 유동적 마감일<br>일정에 따라 마감일을 재설정합니다.                  |
|                                                                                                    | .1) 초급 단계                                       |
| 1                                                                                                    | 🕒 완료하는 데 약 19시간 필요                              |
|                                                                                                    | () 영어<br>자막: 영어, 한국어, 베트남어, 아랍어                 |
| 강의 계획 - 이 강좌에서 배울 내용                                                                                                    |                                                 |

### ② Udemy 수료증 발급

- 강의의 모든 커리큘럼 항목을 완료한 후 위의 트로피 색이 변했는 지 확인
- 2. 트로피를 클릭하여 수료증 확인

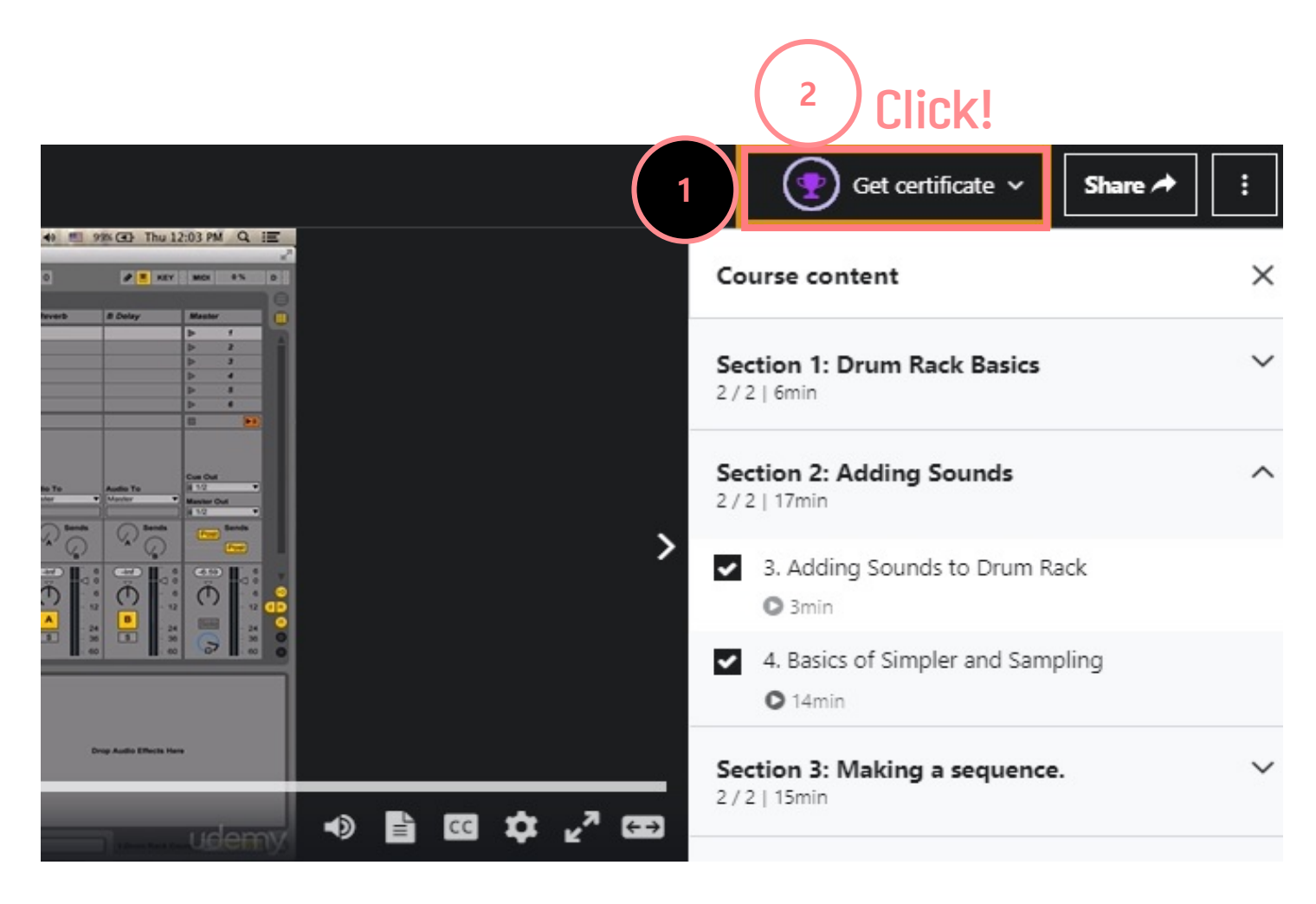

#### ② Udemy 수료증 발급

- 3. 오른쪽 이미지와 같은 수료증 확인
- 4. 페이지 우측 하단에 있는 "다운로드" 버튼 클릭
- \*다음 강의는 수료증을 제공하지 않음
- 무료강의
- 실전 테스트만으로 이루어진 강의

Certificate no: UC-c528k782-8509-4389-b554-0858k4543ttb Certificate unt ude.my/UC-c528k782-8509-4389-b554-0858k4543ttb Reference Number: 0004

## Ally Up: Using allyship to advance diversity & inclusion

Instructors Victoria Mattingly

CERTIFICATE OF COMPLETION

3

ûdemy

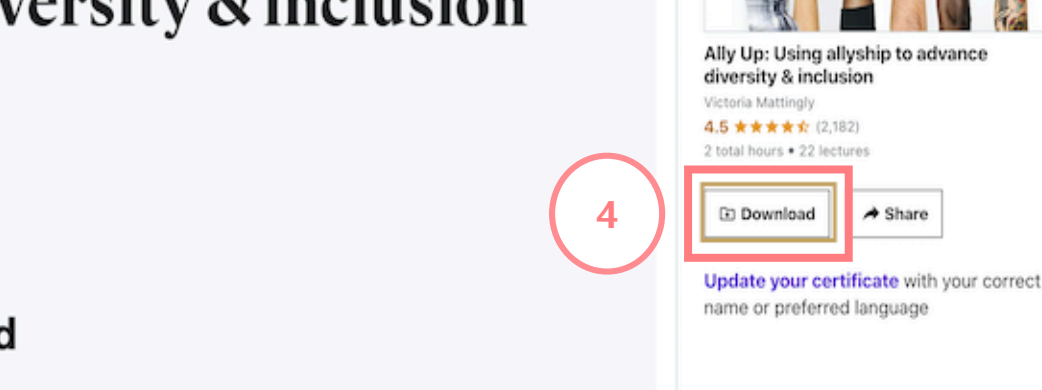

#### Gary MacDonald

Date July 24, 2020 Length 2 total hours Certificate Recipient:

Engineer

About the Course:

û

## ② Udemy 수료증 발급(App)

- 강의의 모든 커리큘럼을 마친 후에 더보기 누르기
- 1. "강의수료증" 클릭 2. "다운로드" 버튼 누르기
- ※다음 강의는 수료증을 제공하지 않음
- 무료강의
- 실전 테스트만으로 이루어진 강의

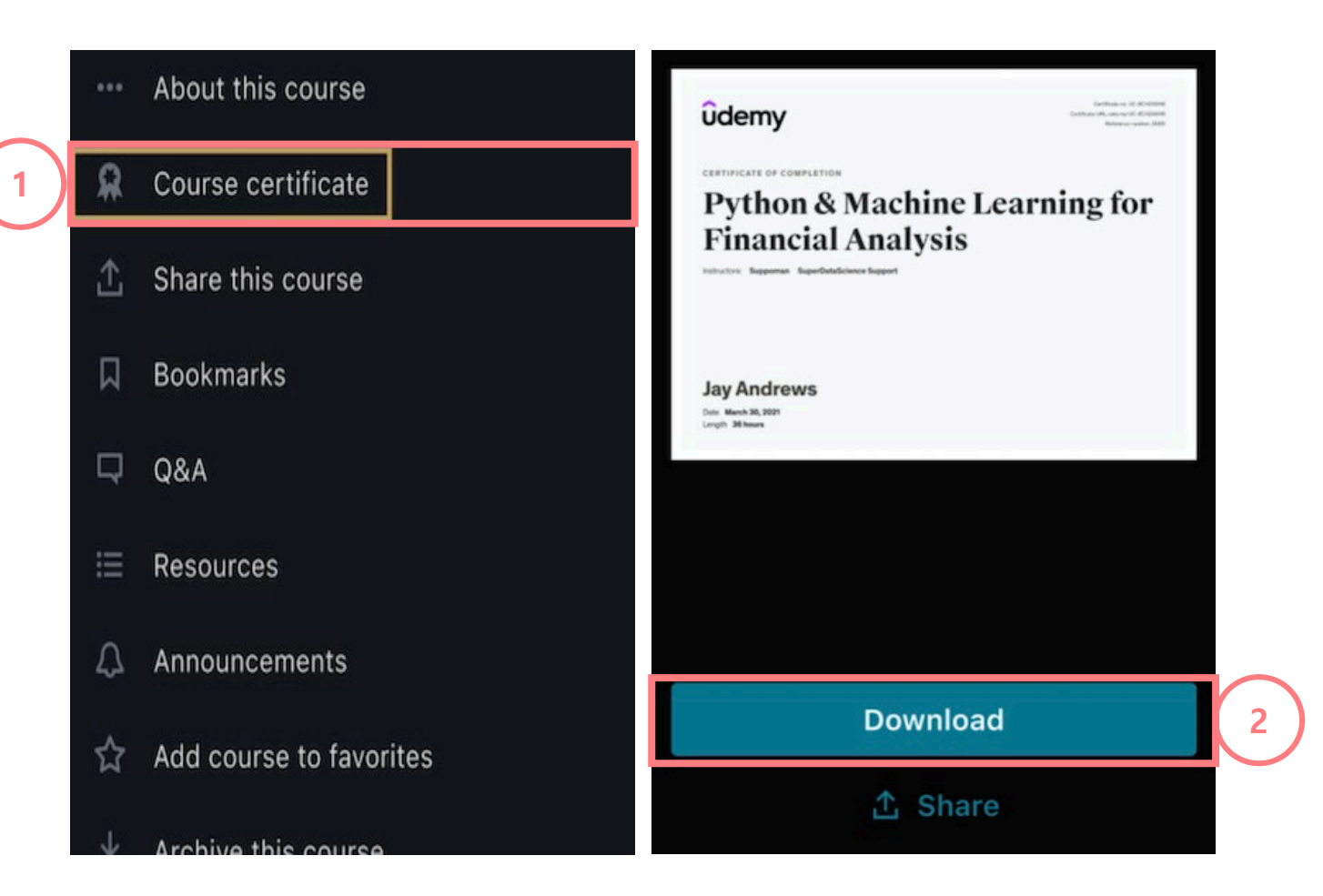

## ③창의시간 인증 방법

 수강 완료 한 Coursera 및 UDEMY 수료증을 코 세라 홈페이지에서 다운 로드 or 캡쳐
 킹고 아이디 로그인 후 GLS에서 "챌린지스퀘어" 선택

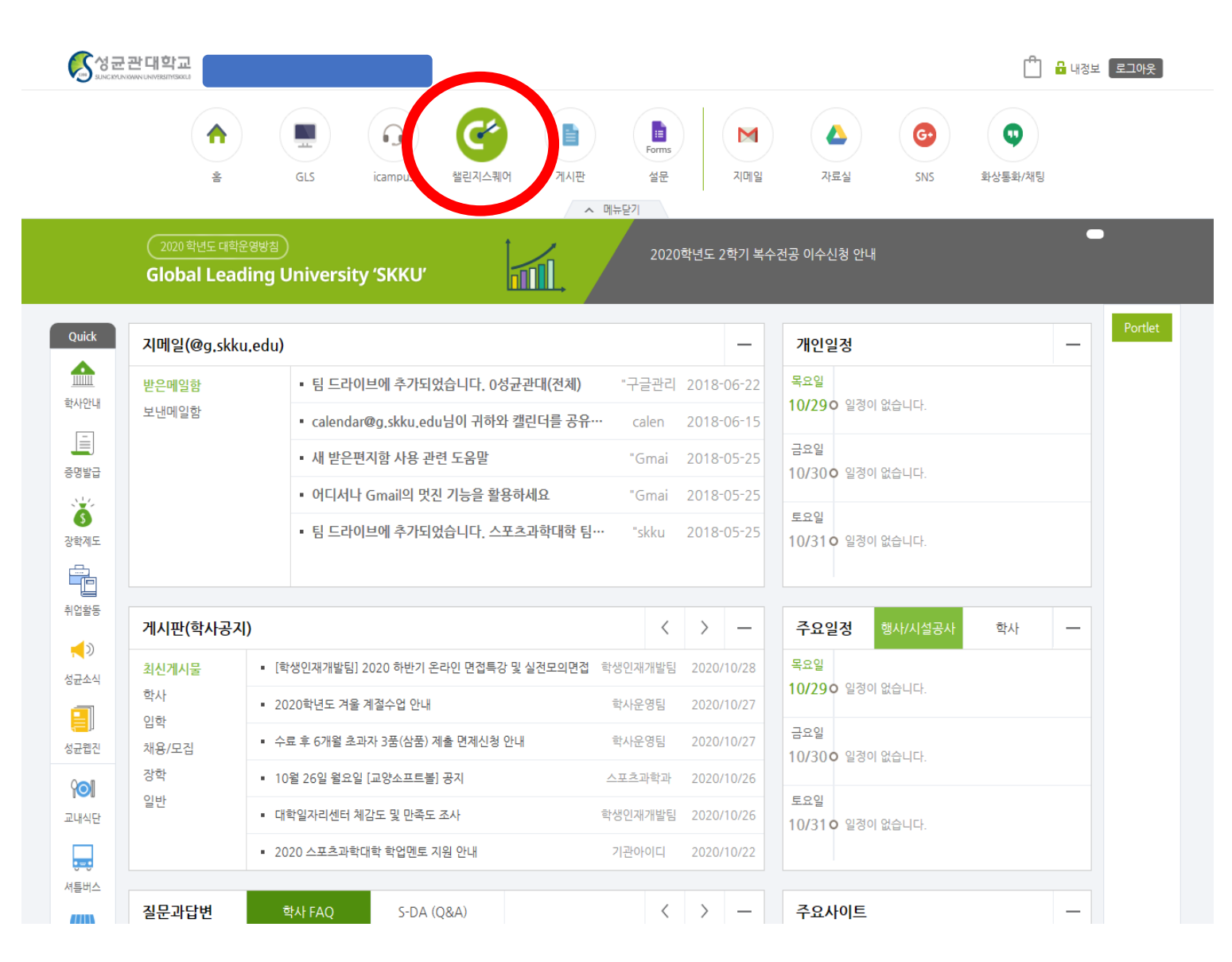

### ③ 창의시간 인증 방법

#### 3. "비교과프로그램" 메뉴 클릭 후, "교외이수비교과신청" 클릭.

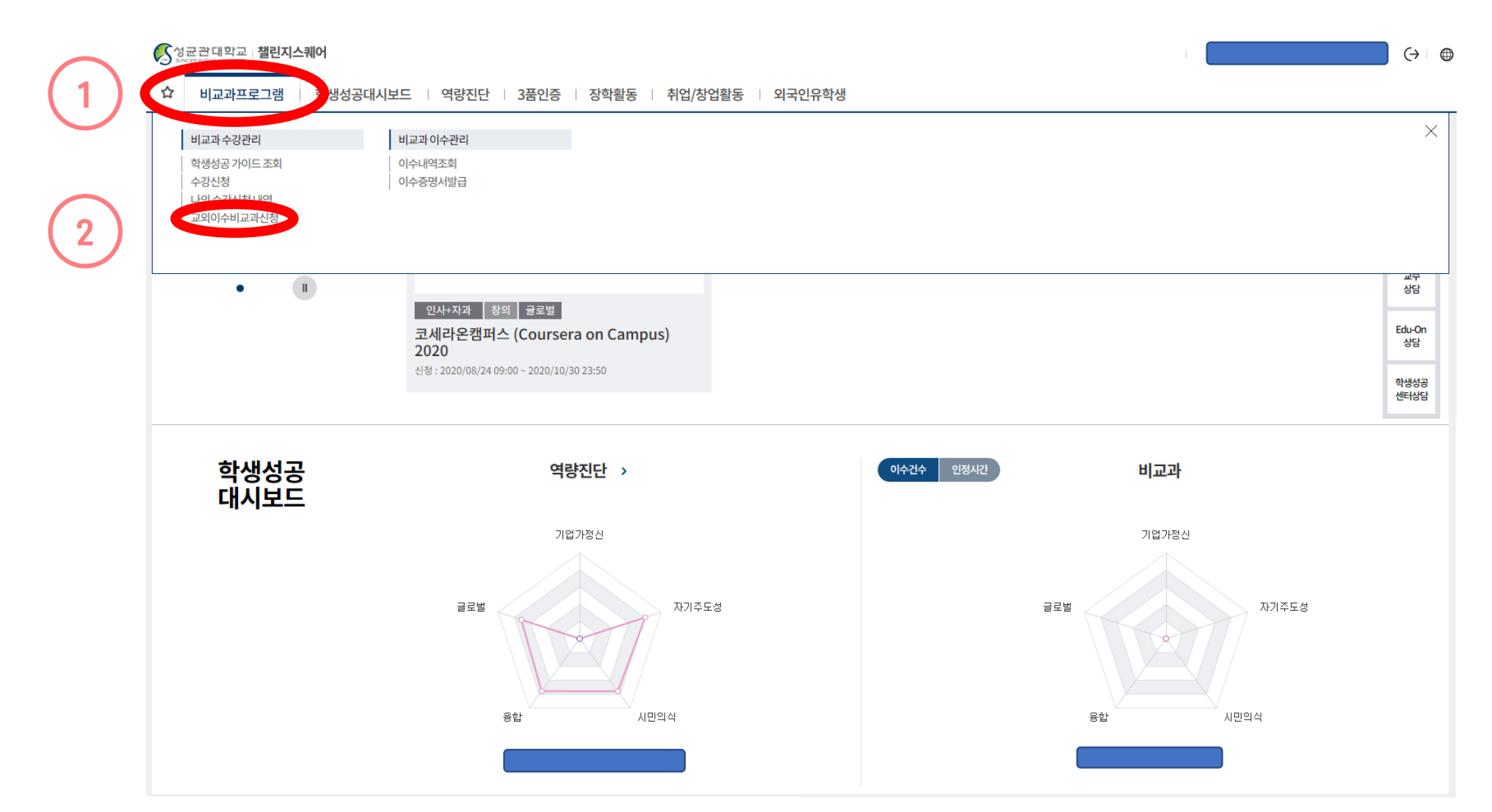

#### ③ 창의시간 인증 방법

2

#### 4. 오른쪽 상단에 있는 "추가" 버튼 클릭 후, 하단의"신청과목선택"에서 "코세라온캠퍼스" 혹은 "UDEMY 온라인 강좌 수강" 선택.

| 《 미교과프로그램 > 비교과 4                                         | 수강판리 > 교외이수비교과신정    |                                                          |            |                                         |                                               |               | 시장                                          |
|-----------------------------------------------------------|---------------------|----------------------------------------------------------|------------|-----------------------------------------|-----------------------------------------------|---------------|---------------------------------------------|
| 신청일 2020-01-01                                            | · 2020-10-29        | 승인구분 전체                                                  | ▼ 학번/성명    | s "                                     | 조회                                            |               |                                             |
| tal O                                                     |                     |                                                          |            |                                         |                                               |               | 추가 체                                        |
| 번호 승                                                      | 승인구분 승인/반려일         | 일 반려.                                                    | 사유 신청일     | 프로그램명                                   | 이수기간                                          | 이수일           |                                             |
|                                                           |                     |                                                          |            | 조회된 데이터가 없습니다.                          |                                               |               |                                             |
| 영문증명서발급을 위해 프로                                            | 그램명(영문),주관기관(영문)은 빈 | 드시 입력.                                                   |            | 조회된 데이터가 없습니다.                          |                                               |               |                                             |
| 영문증명서발급을 위해 프로<br>번/성명                                    | 그램명(영문),주관기관(영문)은 빈 | 드시 입력.                                                   | 소속학과전공     | 조회된 데이터가 없습니다.                          | 신                                             | 청일            |                                             |
| 영문증명서발급을 위해 프로<br>번/섬명<br>2신청과목선택                         | 그램명(영문),주관기관(영문)은 빈 | 드시 입력.                                                   | 소속학과전공     | 조회된데이터가 없습니다.                           | 신                                             | 성일            |                                             |
| 영문증명서발급을 위해 프로<br>번/성명<br>2신청과목선택<br>로그펌명(만글)             | 그램명(영문),주관기관(영문)은 빈 | 드시 입력.<br>프로그램명(영문)                                      | 소속학과전공     | 조회된데이터가 없습니다.<br>▼ 담당부세/문의처 【           | 신                                             | 성일            |                                             |
| 영문증명서발급을 위해 프로<br>번/성명<br>이신청과목선택<br>로그램명(안글)<br>도관기관(한글) | 그램명(영문),주관기관(영문)은 빈 | 드시 입력.<br>프로그램명(영문)<br>주관기관(영문)                          | 소속학과전공     | 조회된 데이터가 없습니다.<br>▼ 담당부세/문의처 【          | 신                                             | · 성일          |                                             |
| 영문증명서발급을 위해 프로<br>번/성명                                    | 그램명(영문),주관기관(영문)은 빈 | 드시 입력.<br>프로그램명(영문)<br>주관기관(영문)<br>이수기간                  | 소속학과전공     | 조회된 데이터가 없습니다.<br>▼ 담당부서/문의처<br>- 節 이수일 | 신                                             | 청일            | 변<br>시간                                     |
| 영문종명서발급을 위해 프로<br>[번]/성명 [<br>                            | 그램명(영문),주관기관(영문)은 빈 | 시 입력.          프로그램명(영문)          주관기관(영문)          이수기간 | 소속학과진공<br> | 조회된 데이터가 없습니다.<br>▼ 담당부세/문의처<br>-       | 신<br>·<br>· · · · · · · · · · · · · · · · · · | [청일<br>[<br>] | ごろう (1) (1) (1) (1) (1) (1) (1) (1) (1) (1) |

#### ③ 창의시간 인증 방법 5. 다음 정보들을 모두 기입한 후, 우측 상단의 "저장" 버튼 클릭.

| "이수기간"<br>: <u>강의 이수 기간</u>                                              | ■ 교외이수비교과신청 × ☆ 비교객프로그램 > 비교과 수강관리 > 교외이수비교과신청                                                                                                    |                           |
|--------------------------------------------------------------------------|----------------------------------------------------------------------------------------------------|---------------------------|
| "이수일"<br>: <u>총 이수 일수</u>                                                | 신청일 2020-01-01 倍 ~ 2020-10-29 倍 승연구분 전체 ▼ 학변/성명 조회                                                                                                    | <u>추가</u> 색제              |
| "이수시간"<br>: <b>코세라 및 우데미 내 (</b><br>해당 수업의 이수시간 7<br>(확인 방법: 매뉴얼 p.3 참고) | 번호         승인/반려일         반려사유         신청일         프로그램명         이수기간           나나도IOF 있는         조희된데이터가 없습니다.         조희된데이터가 없습니다.         조희된데이터가 없습니다.                                                                                                    | <u>* 이수일 이수시간</u>         |
| "비고": <u>과목명 수기 입</u>                                                    | 영문증명서발급을 위해 프로그램명(영문),주관기관(영문)은 반드시 입력.<br>회빈/성명 소속학과전공                                                                                                    | 신청일 節                     |
| "과려 처브파인"                                                                | ① 신청 개목선택         Ⅰ         Ⅰ         Ⅰ         Ⅰ         Ⅰ         Ⅰ         Ⅰ         Ⅰ         Ⅰ         Ⅰ         Ⅰ         Ⅰ         Ⅰ         Ⅰ         Ⅰ         Ⅰ         Ⅰ         Ⅰ         Ⅰ         Ⅰ         Ⅰ         Ⅰ         Ⅰ         Ⅰ         Ⅰ         Ⅰ         Ⅰ         Ⅰ         Ⅰ         Ⅰ         Ⅰ         Ⅰ         Ⅰ         Ⅰ         Ⅰ         Ⅰ         Ⅰ         Ⅰ         Ⅰ         Ⅰ         Ⅰ         Ⅰ         Ⅰ         Ⅰ         Ⅰ         Ⅰ         Ⅰ         Ⅰ         Ⅰ         Ⅰ         Ⅰ         Ⅰ         Ⅰ         Ⅰ         Ⅰ         Ⅰ         Ⅰ         Ⅰ         Ⅰ         Ⅰ         Ⅰ         Ⅰ         Ⅰ         Ⅰ         Ⅰ         Ⅰ         Ⅰ         Ⅰ         Ⅰ         Ⅰ         Ⅰ         Ⅰ         Ⅰ         Ⅰ         Ⅰ         Ⅰ         Ⅰ         Ⅰ         Ⅰ         Ⅰ         Ⅰ         Ⅰ         Ⅰ         Ⅰ         Ⅰ         Ⅰ         Ⅰ         Ⅰ         Ⅰ         Ⅰ         Ⅰ         Ⅰ         Ⅰ         Ⅰ         Ⅰ         Ⅰ         Ⅰ         Ⅰ         Ⅰ         Ⅰ         Ⅰ         Ⅰ         Ⅰ         Ⅰ         Ⅰ <th< th=""><th></th></th<> |                           |
| :" <u>파일찾기"클릭 후 수</u>                                                    |                                                                                                    | 이수시간 시간                   |
|                                                                          | 1일<br>· · · 帝 반려일자/사유 · · · 帝                                                                                                    | <u></u> মণ্ডইস ধন্ম<br>10 |

### ③ 창의시간 인증 방법

#### ※ 유의사항

- ・ 안내한 순서대로 "추가"버튼과 "저장"버튼을 눌러야 시스템에 등록됩니다.
- ・ "신청과목선택", "이수년도/학기", "이수기간", "이수일", "이수시간"을 정확하게 기입해주세요.
- ・"비고"에는 과목명을 꼭 입력해주세요.
- · 수료증을"관련첨부파일"에 꼭 업로드 해주세요. 수료증이 증명 되지 않을 경우 창의 시간이 인정되지 않습니다.
- 해당 과목의 이수시간과 챌린지스퀘어에 기재한 이수 시간이 불일치 할 경우 창의 시간이 인증되지 않을 수 있습니다.

\* 문의: 국제교류팀(02-760-0028, <u>issoffice@skku.edu</u>)